# Weighted Grades in Canvas!

Assigning groups to different assignments will allow you to weight each group with a percentage of the Final Grade. For example, if you wanted your Final to be 20% of their overall grade and Discussions to only be 5% you could assign the groups weights so you do not have to calculate points.

## First let's set up your Groups

#### Steps:

- 1. Go to the Assignments tab under your course.
- 2. Click on +Groups to set up your groups.
- Add all groups that you would have on your syllabus.

To change the name of any of the groups click on the 3 dots next to the name and click edit.

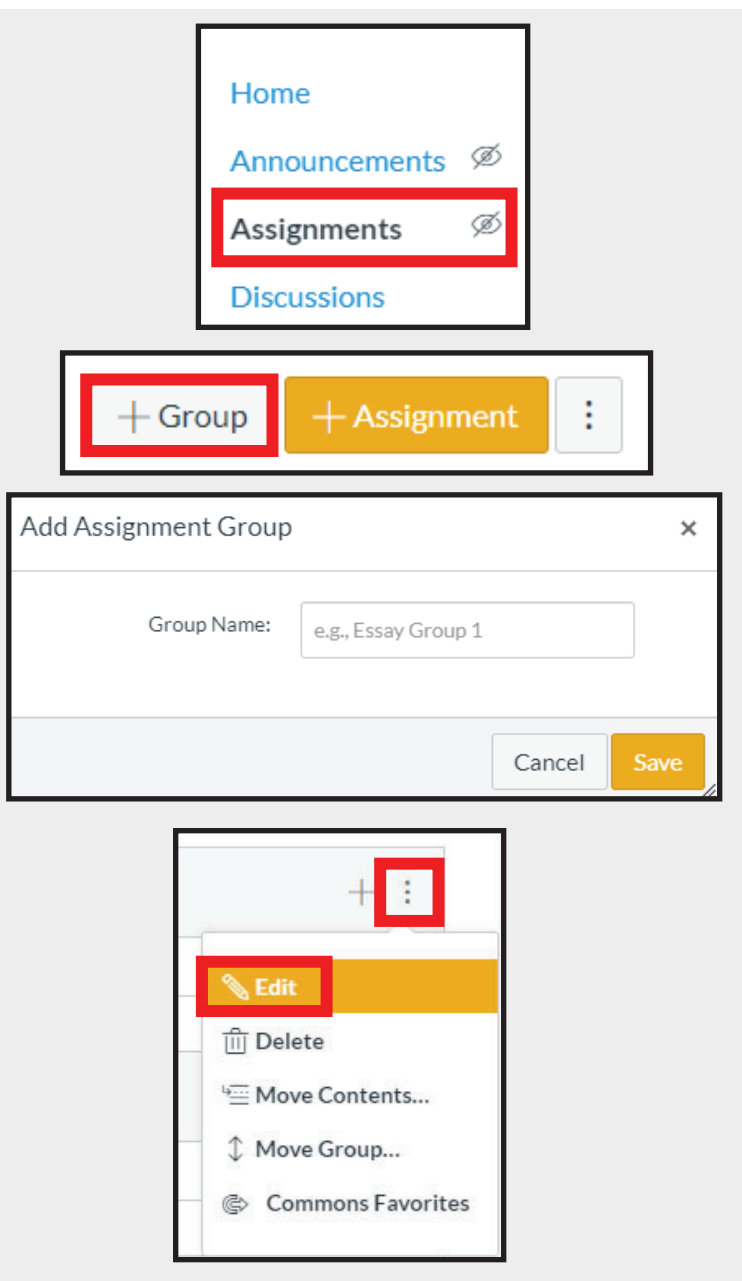

### Now that we have groups we can set up weights!

#### Steps:

- 1. Go to the Assignments tab under your course.
- Click on 3 dots, then click on Assignment Groups Weight.
- Click on the Check box by Weight final grade.
- 4. Give each group the appropriate weight for your class.

Note: it will allow you to save your weights with totals that do not add to 100% and it will also allow you to save weights above 100%. Please double check your Total Row.

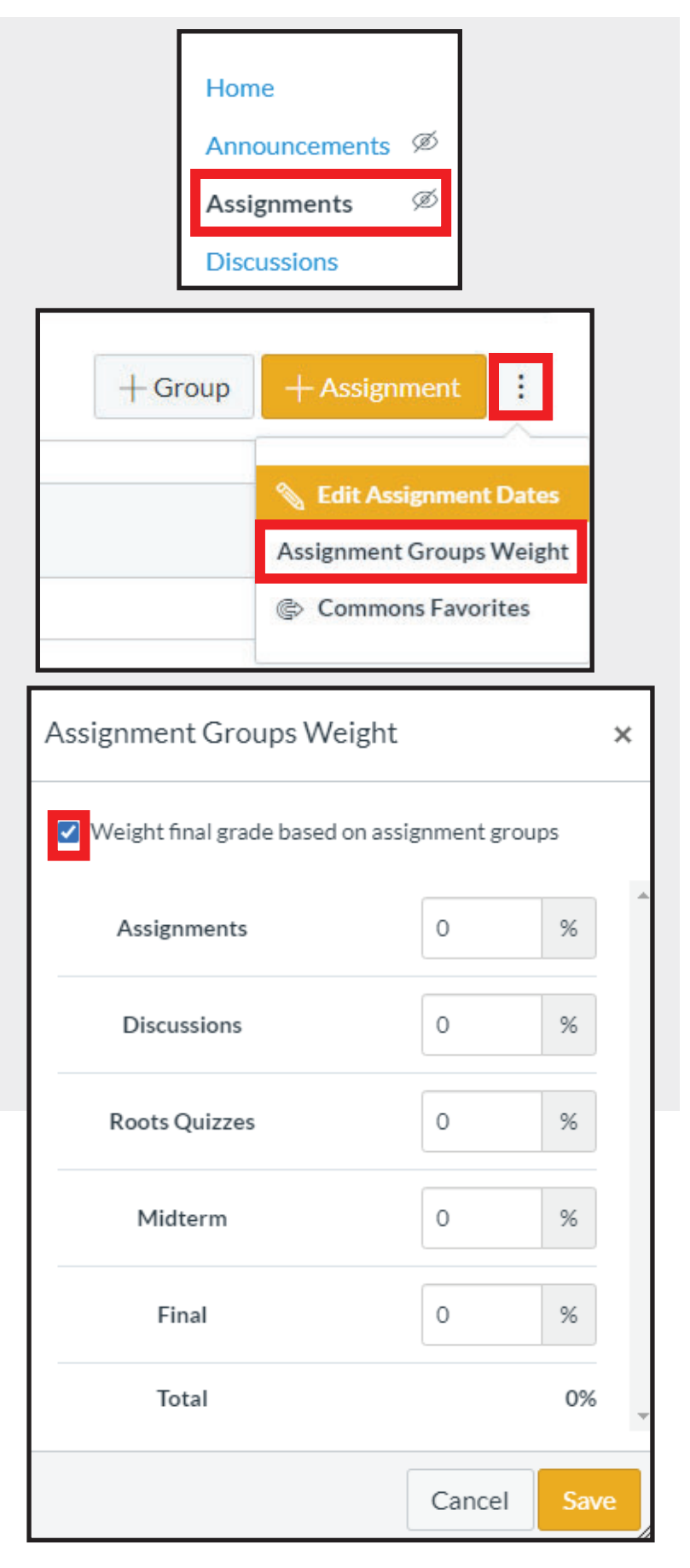

|  | Student Name | Assignments<br>10% of grade | Discussions<br>20% of grade | Roots Quizzes<br>10% of grade | Midterm<br>30% of grade | Final<br>40% of grade | Total |
|--|--------------|-----------------------------|-----------------------------|-------------------------------|-------------------------|-----------------------|-------|
|--|--------------|-----------------------------|-----------------------------|-------------------------------|-------------------------|-----------------------|-------|